# SUSTAINABLE DEVELOPMENT GOALS

## **Data Updation User Manual**

## Step-1: Login to the SDG portal

- Open Internet browser (Microsoft Edge, Google Chrome, Mozilla Firefox)
- Enter the following URL
  <u>www.apsdg.ap.gov.in</u>
- Click on the **DATA ENTRY**

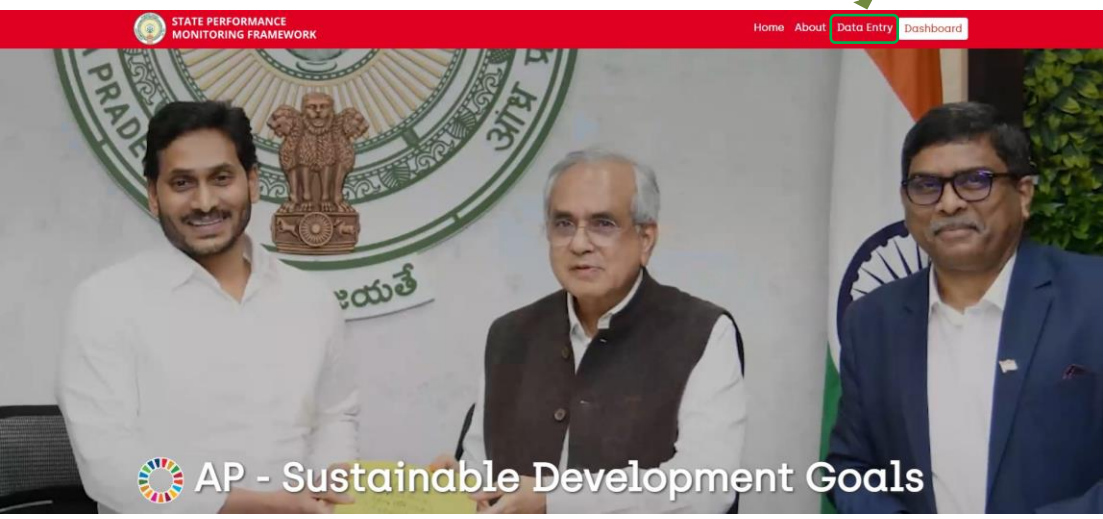

### Step-2: Login Screen

- Enter the User Name
- Enter the password
- Click on Login Button

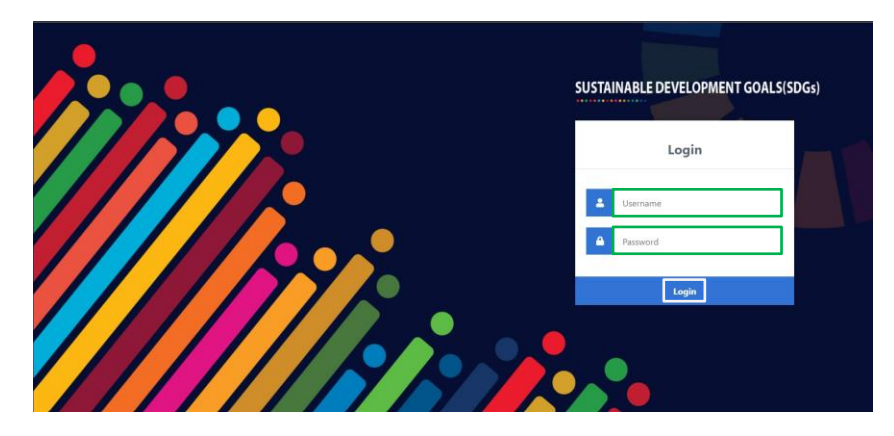

### Step-3: DATA UPDATION STATUS

- From this screen you will view
  - Data Updation Status Status of the Monthly data updation for the 61 indicators (last 3 months data updation will be displayed here)
  - DATA UPDATION Button Click to update the data
  - DAHSBOARD Button- Click to access the dashboard

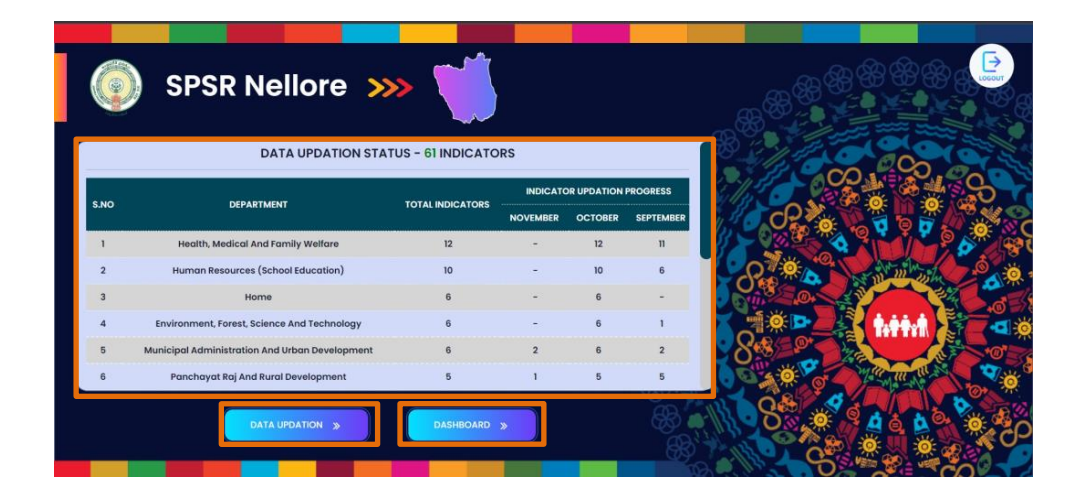

#### Step-3: DATA UPDATION screen

- Click on the department name to show the indicator
- Click on the update button to open the indicator updation panel

| DATA         | DATA UPDATION - SPSR Nellore                                                                                   |        |              |            |       |
|--------------|----------------------------------------------------------------------------------------------------|--------|--------------|------------|-------|
| Consumer A   | ffairs, Food and Civil Supplies                                                                                |        |              |            | 1.0   |
|              | Indicator                                                                                                    | Target | Cum.Ach      | Unit       | Trend |
| Update       | Cooking fuel (% of households deprived) (Indicator Type : Negative) 6                                          | 14.91  | <b>个</b> 0   | Percentage | Lat.  |
| Update       | Percentage of LPG+PNG connections against number of households (indicator Type : Positive)                     | 100    | 100          | Percentage | LM.   |
| Update       | Percentage of beneficiaries covered under National Food Security Act (NFSA).2013 (Indicator Type : Positive) 🧕 | 100    | <b>†</b> 100 | Percentage | lat.  |
| Human Resc   | urces (School Education)                                                                                       |        |              |            | ~     |
| Housing 🤞    |                                                                                                    |        |              |            | ~     |
| Health, Medi | cal And Family Welfare                                                                                         |        |              |            | ~     |
| Municipal Ac | iministration And Urban Development                                                                            |        |              |            | ~     |
| Danahauat P  | ai And Rural Development                                                                                       |        |              |            |       |

## Step-4 : Data Updating Panel

- Click on the month radio button then enter the numerator and denominator then click on the submit button
- After clicking the submit button indicator month value will be updated
- To edit the entered value then again click on the radio button then enter the numerator and denominator then click on the submit button

| M<br>M    | Consumer Affairs, F<br>Percentage of beneficiaries covered under National<br>Food Security Act (NFSA),2013(Indicator Type :<br>Positive) |                  |                   |                         |                    |      | Search     |            |  |
|-----------|----------------------------------------------------------------------------------------------------|------------------|-------------------|-------------------------|--------------------|------|------------|------------|--|
| -w/*      | Indicator                                                                                                    | National Avg. :0 | AP                | State Avg. :0           | Top State Value :0 |      | Unit       | Trend      |  |
| đ         | Update Cooking                                                                                                    |                  | Number of per     | sons benefitted under N | NESA Number        |      | Percentage | LAL.       |  |
| Ŷ         | Update Percenta                                                                                                    | Numerator        |                   | during the me           | onth               |      | Percentage | hat.       |  |
| *         | Update Percento                                                                                                    | Denominator      | No of Eligible pe | rsons under NFSA – 2013 | 3 Number           |      | Percentage | <u>a</u> . |  |
| м́<br>А   | Human Resources                                                                                                    | Multiplier       |                   | 100                     |                    |      |            | ~          |  |
| 90        | Housing                                                                                                    |                  |                   |                         | Su                 | bmit |            |            |  |
| Alta      | Health, Medical And                                                                                                    | MONTH            | NUMERATOR         | DENOMINATOR             | ACHIEVEMENT        | EDIT |            | ~          |  |
| 60        | Municipal Administ                                                                                                    | November         | -                 | -                       | -                  | 0    |            | ~          |  |
| •         | Danahawat Dai And                                                                                                    | October          | 1273607           | 1273607                 | 100                | 0    |            |            |  |
| <u>\$</u> |                                                                                                    | September        | 1273607           | 1273607                 | 100                | 0    |            |            |  |

## Step-5: Trend chart

Click on the trend icon to view the month wise data in BARCHART

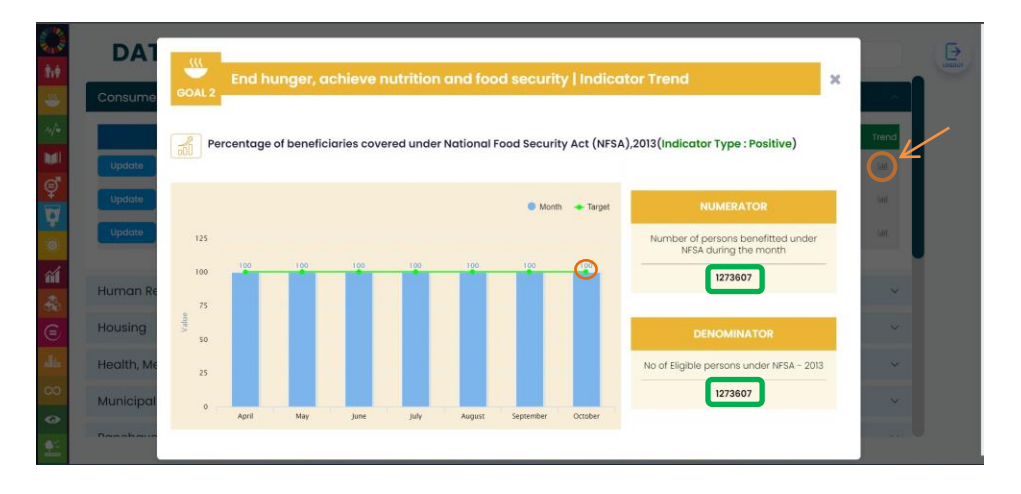

#### Step-6: Goal Information

- Click on SDG goal icon to know the Goal Information and indicators aligned with the goal.
- Then click out side to close the panel.

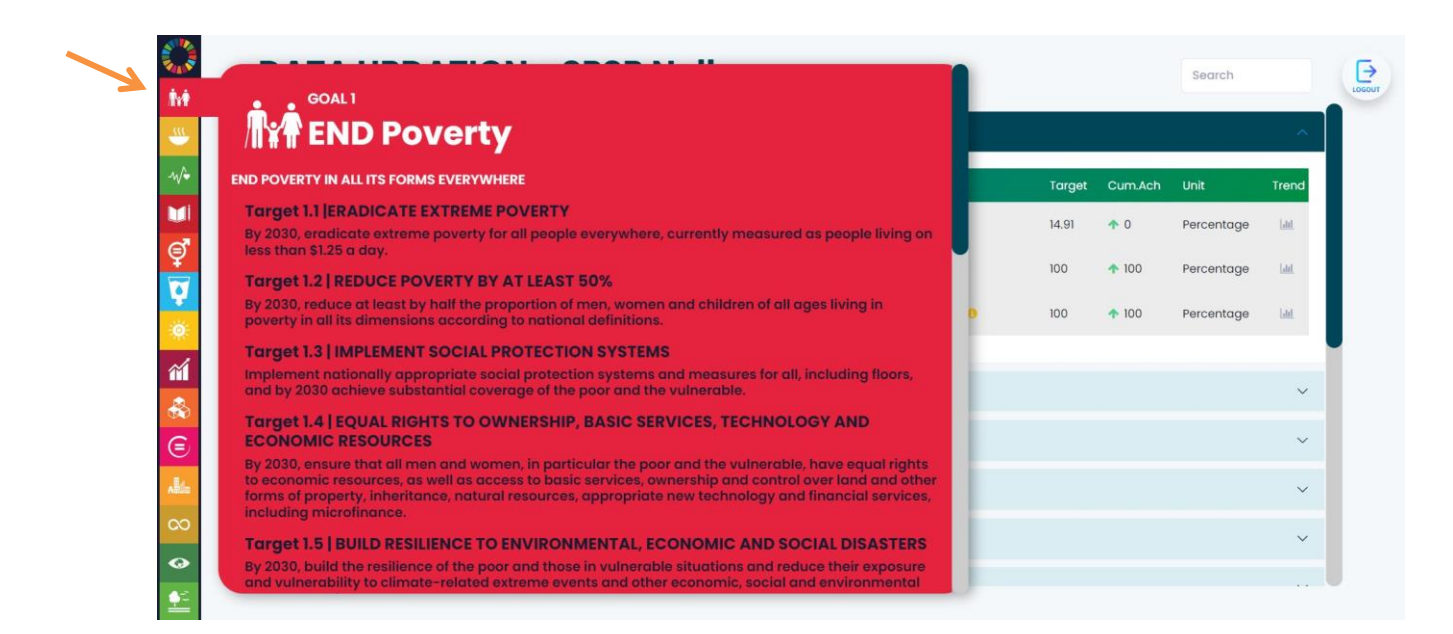

## STEP -7: Return back to MAIN page

• Click on the SDG wheel to return to main page

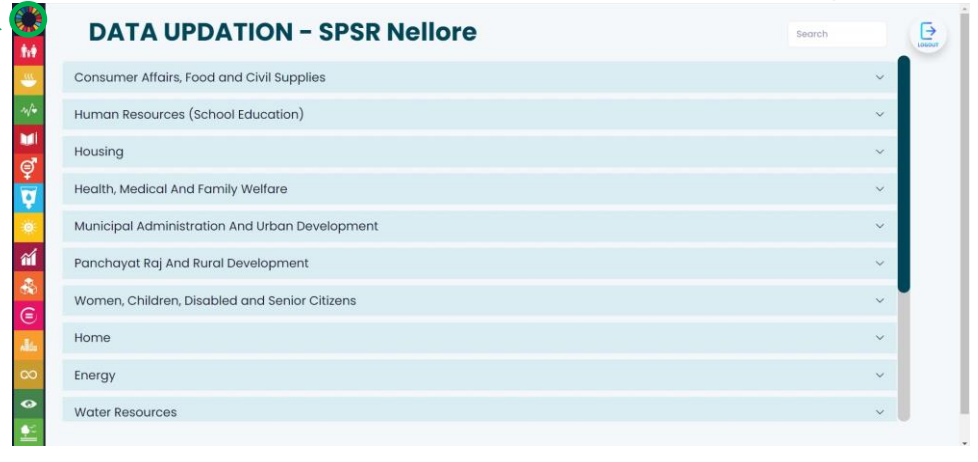

## STEP -7: Logout

# Click on LOGOUT button to logout

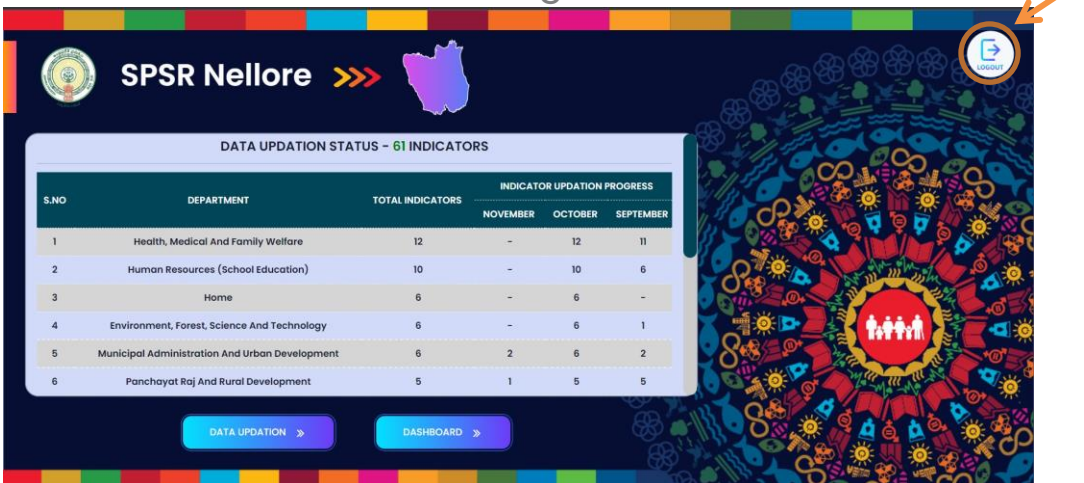

**THANK YOU**